# Manual de Avaliação de Desempenho SIGRH

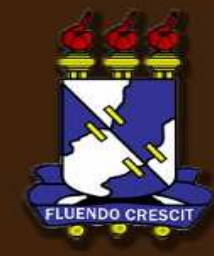

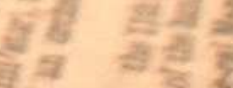

## Sumário

| 1. | APRESENTAÇÃO            |
|----|-------------------------|
| 2. | Auto Avaliação2         |
| 3. | Avaliação de Servidores |
| 4. | Avaliação da Chefia     |

## 1. APRESENTAÇÃO

SIGRH– Sistema Integrado de Gestão e de Recursos Humanos

#### >> Sobre o SIGRH

O SIGRH informatiza os procedimentos de recursos humanos e planejamento, tais como: marcação/alteração de férias, cálculos de aposentadoria, avaliação funcional, dimensionamento de força de trabalho, controle de freqüência, concursos, capacitações, atendimentos on-line, serviços e requerimentos, registros funcionais, relatórios de RH, plano de gestão e metas, dentre outros. A maioria das operações possui algum nível de interação com o sistema SIAPE, outras são somente de âmbito interno.

#### >> Sobre o Módulo de Avaliação

O Módulo de Avaliação contempla a parte referente à Gestão de Desempenho Humano (GDH), através do preenchimento de formulários de avaliação. Estes formulários devem ser preenchidos pelo servidor e também pelo servidor que é gestor. Ambos se auto-avaliam. Os servidores que não são gestores avaliam os colegas da mesma localidade, e também o seu gestor imediato. Estes por sua vez avaliam suas chefias imediatamente subordinadas, as chefias imediatamente superiores e também os servidores subordinados. Tanto para o servidor para o gestor o formato do formulário é o mesmo, mudam apenas as perguntas.

### 2. Auto Avaliação

SIGRH – Sistema Integrado de Gestão e de Recursos Humanos

Para preencher os formulários de Avaliação de Desempenho, acesse SIGRH → Portal do Servidor → aba Avaliação → DGH → Registro (Formulários) → Gerencial, se for gestor, caso contrário Servidor.

Clique em Auto Avaliação:

| GDH ><br>PRAZO pa   | Localização<br>Estágio Probatório | ><br>NTO do mês de AGOSTO/2013 |                                                                                                    |          |                     |  |
|---------------------|-----------------------------------|--------------------------------|----------------------------------------------------------------------------------------------------|----------|---------------------|--|
| PRAZO p             | Registro (Formulários)            | Gerencial                      | Auto Avaliação                                                                                                    | ABALHO e | Portal do Servidor  |  |
| ADICION<br>11/08/20 | Validação<br>Relatórios           | 2013. O prazo Tir              | Avaliação de Servidores<br>Avaliação das Chefias Imediatamente Superiores<br>Avaliação das Chefias Imediatamente Subordinadas | Todai    | Minhas<br>Mensagens |  |
|                     |                                   |                                |                                                                                                    |          | Trocar Foto         |  |

A seguinte tela será exibida. As questões a serem respondidas, vão de A até F. E os indicadores de desempenho de 1, até 4. Para cada questão clique no indicador que corresponde ao desempenho, de acordo com a legenda em destaque, considerando o ano todo de gestão. Respondidas todas as questões clique em Cadastrar.

| AUTO AVALIAÇÃO COM FUNÇÃO GERENCIAL                                                                                                    |                                    |               |            |            |            |
|----------------------------------------------------------------------------------------------------|------------------------------------|---------------|------------|------------|------------|
| AVALIAÇÃO DE DESEMPENHO 2013 - PRAZO MÁXIMO PARA PREENCHIMENTO: 31/12/20<br>Servidor:<br>Unidade de Exercício: DIVISÃO DE DESENVOLVIMENTO E MANUTENÇÃO DE SISTEMAS<br>Responda aos indicadores e mediadores de desempenho abaixo, considerando o ano todo. | 013                                |               |            |            |            |
| INDICADORES DE DESEMPENHO - Referem-se aos resultados do trabalho INSUFICIENTE 2: ABAIXO DO ESPERADO 3: DENTRO DO ESPERADO 4: AC                                                                                                    | IMA DO ESPERADO                    |               |            |            |            |
|                                                                                                    |                                    | 1             | 2          | 3          | 4          |
| A Domínio dos objetivos e das metas institucionais e da unidade sob sua gestão.                                                                                                    |                                    | $\bigcirc$    | $\bigcirc$ | $\bigcirc$ | $\bigcirc$ |
| B Domínio do processo de trabalho desenvolvido na unidade sob sua gestão.                                                                                                    |                                    | $\bigcirc$    | $\bigcirc$ | $\bigcirc$ | 0          |
| C Planejamento das ações a serem propostas no âmbito de sua gestão.                                                                                                    |                                    | $\bigcirc$    | $\odot$    | $\bigcirc$ | $\bigcirc$ |
| D Gerenciamento de recursos(humanos,materiais e financeiros) alocados na unidade s                                                                                                    | sob sua gestão.                    | 0             | $\odot$    | 0          | 0          |
| E Coordenação de equipe de trabalho localizadas na unidade sob sua gestão.                                                                                                    |                                    | 0             | ۲          | 0          | 0          |
| F Tomada de decisões para o alcance dos objetivos da unidade.                                                                                                    |                                    | 0             | 0          | 0          | 0          |
| Utilize o campo abaixo caso deseje efetuar comentários adicionais relacionados aos INDICADOR<br>ou críticas.                                                                                                    | RES DE DESEMPENHO. O campo pode    | e ser utilizi | ado para   | sugestõ    | ies        |
| Confira todas as respostas e confirme o preenchimento do formulá<br>Cadastrar Cancelar                                                                                                    | rio, selecionando a opção CADASTRA | AR.           |            |            |            |

A tela abaixo será exibida, com a mensagem que o Formulário foi preenchido. Caso deseje imprimir o formulário clique em Imprimir. Ou em Portal do Servidor para retornar.

| • Formulário preenchido com sucesso                                                                                         |                                        |
|----------------------------------------------------------------------------------------------------|----------------------------------------|
| 🛛 \overline 🖉 Avaliação   🤣 Férias   🔝 Chefia de Unidade   🔍 Consultas   🛜 Capacitação   🧟 Serviços   层 Solicitações   🚔 Do | ocumentos                              |
| Portal do Servidor > Comprovante de preenchimento e envio de formulário                                                     |                                        |
| Processo GDH: AVALIAÇÃO DE DESEMPENHO 2013<br>Formulário: AUTO AVALIAÇÃO COM FUNÇÃO GERENCIAL<br>Servidor:                  |                                        |
| INDICADORES DE DESEMPENHO     INSUFICIENTE 2: ABAIXO DO ESPERADO 3: DENTRO DO ESPERADO 4: ACIMA DO ESPERADO                 |                                        |
| Ordem Pergunta                                                                                                    | Resposta                               |
| A. Domínio dos objetivos e das metas institucionais e da unidade sob sua gestão.                                            | 3                                      |
| B. Domínio do processo de trabalho desenvolvido na unidade sob sua gestão.                                                  | 3                                      |
| C. Planejamento das ações a serem propostas no âmbito de sua gestão.                                                        | 3                                      |
| D. Gerenciamento de recursos(humanos,materiais e financeiros) alocados na unidade sob sua gestão.                           | 3                                      |
|                                                                                                    | 3                                      |
| E. Coordenação de equipe de trabalho localizadas na unidade sob sua gestão.                                                 | ······································ |
| D. Gerenciamento de recursos(humanos,materiais e financeiros) alocados na unidade sob sua gestão.                           |                                        |

Portal do Servidor

| UFS (Espeino                                                                                                    | 12/12) - SIGRH (Espein                                                                                                    | o 12/12) - Sistema Integra                                                                                                    | io de Gestão de Recursos Humanos (Espe                                        | lho Indizije Sessila: 00:51 |
|----------------------------------------------------------------------------------------------------|----------------------------------------------------------------------------------------------------|----------------------------------------------------------------------------------------------------|-------------------------------------------------------------------------------|-----------------------------|
|                                                                                                    |                                                                                                    |                                                                                                    |                                                                               |                             |
| DIVISÃO DE DESENVO                                                                                                    | DLVIMENTO E MANUTENÇÃO D (11                                                                                                    |                                                                                                    |                                                                               |                             |
| Form                                                                                                    | ulário preenchido com sucesso                                                                                                    | <b>2</b>                                                                                                    |                                                                               |                             |
| PORTAL DO SERV                                                                                                    | IDOR > COMPROVANTE DE PREENCH                                                                                                    | IMENTO E ENVIO DE FORMULÁRIO                                                                                                    |                                                                               |                             |
| -                                                                                                    | ÷                                                                                                    |                                                                                                    |                                                                               |                             |
| Processo GDH:                                                                                                    | AVALIAÇÃO DE DESEMPENHO 201                                                                                                    | 3                                                                                                    |                                                                               |                             |
| Formulário: AU<br>Servidor:                                                                                                    | AVALIAÇÃO DE DESEMPENHO 201<br>TO AVALIAÇÃO COM FUNÇÃO GER                                                                                                    | 3<br>ENCIAL                                                                                                    |                                                                               |                             |
| Formulário: AU<br>Servidor:                                                                                                    | AVALIAÇÃO DE DESEMPENHO 201<br>TO AVALIAÇÃO COM FUNÇÃO GER                                                                                                    | 3<br>EENCIAL                                                                                                    |                                                                               |                             |
| Formulário: AU<br>Servidor:                                                                                                    | AVALIAÇÃO DE DESEMPENHO 201<br>TO AVALIAÇÃO COM FUNÇÃO GER<br>DE DESEMPENHO                                                                                                    | 3<br>ENCIAL                                                                                                    |                                                                               |                             |
| Processo GDH:<br>Formulário: AU<br>Servidor:<br>INDICADORES D<br>1: INSUFICIENTE                                                                                                    | AVALIAÇÃO DE DESEMPENHO 201<br>TO AVALIAÇÃO COM FUNÇÃO GER<br>DE DESEMPENHO<br>2: ABAIXO DO ESPERADO                                                                                                    | 3<br>EENCIAL<br>3: DENTRO DO ESPERADO                                                                                                    | 4: ACIMA DO ESPERADO                                                          |                             |
| Processo GDH:<br>Formulário: AU<br>Servidor:<br>INDICADORES D<br>1: INSUFICIENTE<br>Ordem Pergunta                                                                                    | AVALIAÇÃO DE DESEMPENHO 201<br>TO AVALIAÇÃO COM FUNÇÃO GER<br>DE DESEMPENHO<br>2: ABAIXO DO ESPERADO                                                                                                    | 3<br>ENCIAL<br>3: DENTRO DO ESPERADO                                                                                                    | 4: ACIMA DO ESPERADO                                                          | Res                         |
| Processo GDH:<br>Formulário: AU'<br>Servidor:     INDICADORES D     I: INSUFICIENTE     Ordem Pergunta     A. Dominio do                                                              | AVALIAÇÃO DE DESEMPENHO 201<br>TO AVALIAÇÃO COM FUNÇÃO GER<br>DE DESEMPENHO<br>2: ABAIXO DO ESPERADO                                                                                                    | 3<br>EENCIAL<br>3: DENTRO DO ESPERADO<br>ucionais e da unidade sob sua                                                                                                    | 4: ACIMA DO ESPERADO<br>gestão.                                               | Res                         |
| Processo GDH:<br>Formulário: AU<br>Servidor:<br>INDICADORES D<br>1: INSUFICIENTE<br>Ordem Pergunta<br>A. Dominio do<br>B. Dominio do                                                  | AVALIAÇÃO DE DESEMPENHO 201<br>TO AVALIAÇÃO COM FUNÇÃO GER<br>2: ABAIXO DO ESPERADO<br>2: ABAIXO DO ESPERADO<br>os objetivos e das metas instit<br>o processo de trabalho desenv                                                                                         | 3<br>EENCIAL<br>3: DENTRO DO ESPERADO<br>ucionais e da unidade sob sua<br>olvido na unidade sob sua ges                                                                                                    | 4: ACIMA DO ESPERADO<br>gestão.<br>ião.                                       | Res                         |
| Processo GDH:<br>Formulário: AU'<br>Servidor:<br>INDICADORES D<br>1: INSUFICIENTE<br>Ordem Pergunta<br>A. Dominio do<br>B. Dominio do<br>C. Planejame                                 | AVALIAÇÃO DE DESEMPENHO 201<br>TO AVALIAÇÃO COM FUNÇÃO GER<br>DE DESEMPENHO<br>2: ABAIXO DO ESPERADO<br>os objetivos e das metas instit<br>o processo de trabalho desenv<br>nto das ações a serem proposi                                                                | 3<br>EENCIAL<br>3: DENTRO DO ESPERADO<br>ucionais e da unidade sob sua<br>olvido na unidade sob sua ges<br>tas no âmbito de sua gestão.                                                                      | 4: ACIMA DO ESPERADO<br>gestão.<br>ião.                                       | Res                         |
| Processo GDH:<br>Formulário: AU'<br>Servidor:<br>INDICADORES D<br>1: INSUFICIENTE<br>Ordem Pergunta<br>A. Dominio do<br>B. Dominio do<br>C. Planejame<br>D. Gerenciam                 | AVALIAÇÃO DE DESEMPENHO 201<br>TO AVALIAÇÃO COM FUNÇÃO GER<br>DE DESEMPENHO<br>2: ABAIXO DO ESPERADO<br>os objetivos e das metas instit<br>o processo de trabalho desenv<br>nto das ações a serem proposi<br>ento de recursos(humanos,ma                                 | 3<br>EENCIAL<br>3: DENTRO DO ESPERADO<br>ucionais e da unidade sob sua<br>olvido na unidade sob sua ges<br>tas no âmbito de sua gestão.<br>eteriais e financeiros) alocados                                  | 4: ACIMA DO ESPERADO<br>gestão.<br>ião.<br>na unidade sob sua gestão.         | Res                         |
| Processo GDH:<br>Formulário: AU'<br>Servidor:<br>INDICADORES D<br>1: INSUFICIENTE<br>Ordem Pergunta<br>A. Dominio do<br>B. Dominio do<br>C. Planejame<br>D. Gerenciam<br>E. Coordenaç | AVALIAÇÃO DE DESEMPENHO 201<br>TO AVALIAÇÃO COM FUNÇÃO GER<br>E DESEMPENHO<br>2: ABAIXO DO ESPERADO<br>os objetivos e das metas instit<br>o processo de trabalho desenv<br>nto das ações a serem propos<br>ento de recursos(humanos,ma<br>ão de equipe de trabalho local | 3<br>EENCIAL<br>3: DENTRO DO ESPERADO<br>ucionais e da unidade sob sua<br>olvido na unidade sob sua ges<br>tas no âmbito de sua gestão.<br>eteriais e financeiros) alocado<br>lizadas na unidade sob sua ges | 4: ACIMA DO ESPERADO<br>gestão.<br>ião.<br>na unidade sob sua gestão.<br>tão. | Res                         |

Imprimir

#### Portal do Servidor

SIGRH (Espelho 12/12) | Telefonista/UFS (79)2105-6600 | Centro de Processamento de Dadoa/UFS - (79)2105-6583/6722/6352 | Copyright © 2007-2013 - UFRN - v4.6.15 - r66079

### 3. Avaliação de Servidores

SIPAC- Sistema Integrado de Gestão e de Recursos Humanos

Com o perfil de gestor clique em Avaliação de Servidores:

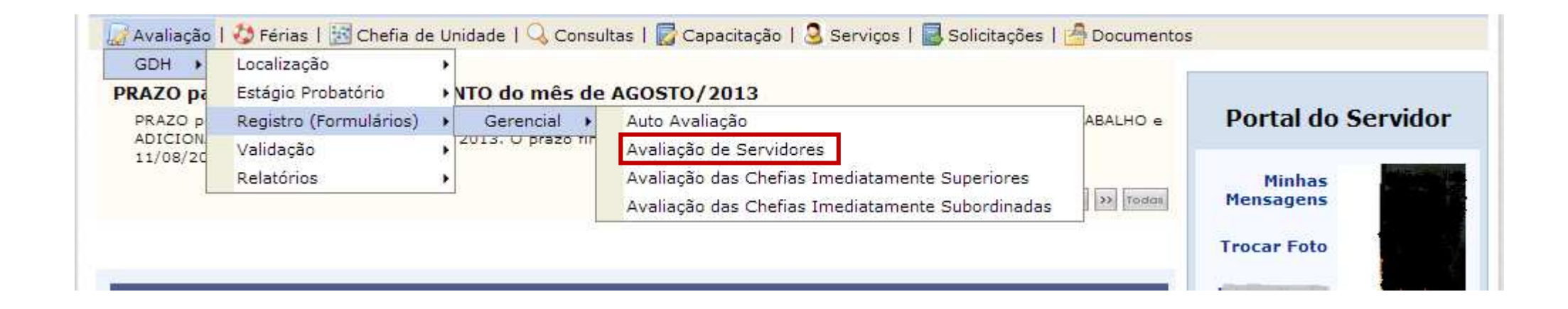

Ou com o perfil de Servidor, clique em Avaliação entre Servidores:

| 🖉 Avaliação 🛛        | 🐉 Férias   🔍 Consultas | s | 🐻 Capacitação   | 1 | 🧟 Serviços   属 Solicitações   🚔 Docun | mentos                 |                     |          |
|----------------------|------------------------|---|-----------------|---|---------------------------------------|------------------------|---------------------|----------|
| GDH →                | Estágio Probatório     | ۲ |                 |   |                                       |                        |                     |          |
| PRAZO pa             | Registro (Formulários) | ► | Servidor 🕨      |   | Auto Avaliação                        |                        |                     |          |
| PRAZO p              | Validação              | ۲ | mês de OUTUBR   |   | Avaliação entre Servidores            | AS, ESCALA DE TRABALHO | Portal do           | Servidor |
| e ADICIC<br>11/10/20 | Relatórios             | ۲ | 0/2013. O prazo |   | Avaliação da Chefia pelos Servidores  | FERIAS é até o día     |                     |          |
|                      |                        |   |                 |   |                                       | < II >> Todas          | Minhas<br>Mensagens |          |
|                      |                        |   |                 |   |                                       |                        | Trocar Foto         | X        |

| Responda aos indicadores de cada membro da sua equipe de trabalho no decorrer do ano.<br>Para exibir as avaliações de cada servidor, clique em 👎. Para ocultar, clique em 争. |                                         |            |    |     |
|----------------------------------------------------------------------------------------------------|-----------------------------------------|------------|----|-----|
|                                                                                                    |                                         |            |    |     |
| INDICADORES DE DESEMPENHO - Referem-se aos resultados do trabalho                                                                                                    | 50050 400                               |            |    |     |
| INSUFICIENTE 2: ABAIXO DO ESPERADO 3: DENTRO DO ESPERADO 4: ACIMA DO                                                                                                    | ESPERADO                                |            |    |     |
| Avaliações dos Servidores                                                                                                    |                                         | -          | -  |     |
| Nome do primeiro servidor                                                                                                    | 1                                       | 2          | 3  | 2.5 |
| A. Conhecimento das técnicas necessárias ao desempenho de suas atividades.                                                                                                   | ©                                       | 0          | 0  | 0   |
| B. Domínio das habilidades necessárias à realização das suas atividades.                                                                                                    | Ø                                       | 0          | 0  | ę   |
| C. Responsabilidade no exercício do cargo público.                                                                                                    | 0                                       | 0          | 0  | ę   |
| D. Atitude cooperativa em relação à equipe.                                                                                                    | 0                                       | 0          | Ø  | ¢   |
| E. Iniciativa para resolução de problemas.                                                                                                    | Ø                                       | 6          | 0  | ¢   |
| F. Resultado geral do trabalho, considerando quantidade, qualidade e prazos.                                                                                                 | 0                                       | Ø          | Ø  | e   |
| Nome do segundo servidor                                                                                                    |                                         |            |    |     |
| Nome do terceiro servidor                                                                                                    |                                         |            |    |     |
|                                                                                                    |                                         |            |    |     |
| Utilize o campo abaixo caso deseje eretuar comentarios adicionais relacionados a esta avaliação. O car                                                                       | npo pode ser utilizado para sugestoes i | Ju critica | 5. |     |
| omentários:                                                                                                    |                                         |            |    |     |
|                                                                                                    | 1                                       |            |    |     |

O sistema permite que seja preenchido o formulário de cada servidor individualmente. É só clicar na 💁 do servidor para expandir o formulário, avaliar, e depois clicar em Cadastrar. Caso deseje preencher o formulário de todos os servidores, é só expandi-los, avaliá-los, e após, clicar em Cadastrar.

Alterações serão permitidas obedecendo-se o prazo máximo para o preenchimento. Texto da figura acima destacado.

## 4. Avaliação da Chefia

SIPAC- Sistema Integrado de Gestão e de Recursos Humanos

Com o perfil do gestor, clique em Avaliação das Chefias Imediatamente Superiores caso exista uma chefia acima, e em Avaliação das Chefias Imediatamente Subordinadas caso existam.

| 🖉 Avaliação         | 🔝 Avaliação   🤣 Férias   🔝 Chefia de Unidade   🔍 Consultas   🛜 Capacitação   🗟 Serviços   🗟 Solicitações   📇 Documentos |                                                  |                    |  |  |  |  |  |
|---------------------|----------------------------------------------------------------------------------------------------|--------------------------------------------------|--------------------|--|--|--|--|--|
| GDH 🔸               | Localização                                                                                                    | •                                                |                    |  |  |  |  |  |
| PRAZO pa            | Estágio Probatório                                                                                                    | NTO do mês de AGOSTO/2013                        |                    |  |  |  |  |  |
| PRAZO p             | Registro (Formulários)                                                                                                  | Gerencial      Auto Avaliação     ABALHO e       | Portal do Servidor |  |  |  |  |  |
| ADICION<br>11/08/20 | Validação                                                                                                    | Avaliação de Servidores                          |                    |  |  |  |  |  |
|                     | Relatórios                                                                                                    | Avaliação das Chefias Imediatamente Superiores   | Minhas             |  |  |  |  |  |
|                     |                                                                                                    | Avaliação das Chefias Imediatamente Subordinadas | Mensagens          |  |  |  |  |  |

E com o perfil do Servidor, clique em Avaliação da Chefia pelos Servidores,

| 🛛 🛃 Avaliação   🤣 Férias   🔍 Consultas   🔂 Capacitação   🧟 Serviços   🗟 Solicitações   🚔 Documer | ntos                  |                     |
|--------------------------------------------------------------------------------------------------|-----------------------|---------------------|
| GDH   Estágio Probatório                                                                         |                       |                     |
| PRAZO pa Registro (Formulários) > Servidor > Auto Avaliação                                      |                       |                     |
| PRAZO p Validação                                                                                | S, ESCALA DE TRABALHO | Portal do Servidor  |
| e ADICIO<br>11/10/20 Relatórios + 0/2013. O prazo Avaliação da Chefia pelos Servidores           | RIAS é até o dia      |                     |
|                                                                                                  | < II >> Todas         | Minhas<br>Mensagens |
|                                                                                                  |                       | Trocar Foto         |

O procedimento é o mesmo que já foi visto. Ou seja, todos os tipos de avaliações utilizarão as telas que foram exibidas anteriormente. As perguntas dos formulários é que variam, a depender de quem se está avaliando.

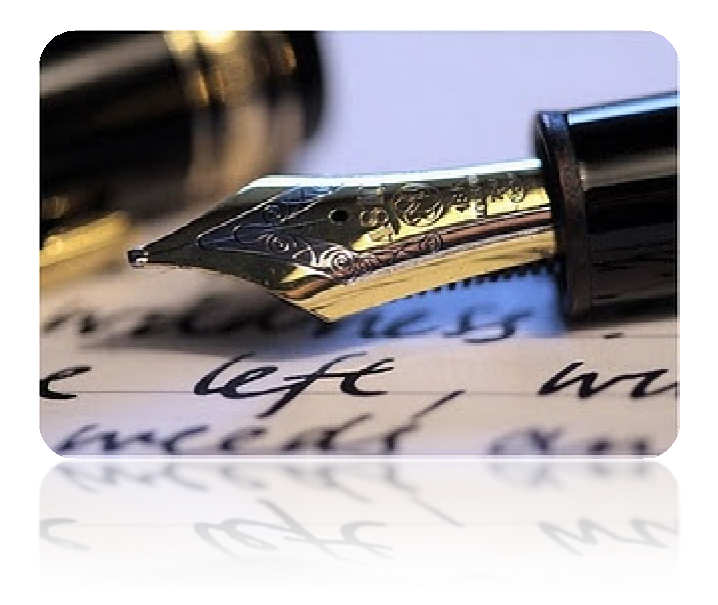

Caso haja quaisquer dúvidas entrar em contato com DAAS/DIACRE (2105-6484) ou contate o CPD (2105-6722 e 2105-6583).

Em caso de falha técnica solicitar atendimento no site: HTTP// <u>WWW.sipac.ufs.br</u>, clique no botão **b** Abrir Chamado, será exibido um formulário onde é possível informar todos os detalhes do problema encontrado.

Universidade Federal de Sergipe

CPD/UFS